## 網路填表報名流程說明及注意事項

國立臺灣藝術大學網路招生系統是在全球資訊網(WWW)上操作的系統,考生使用瀏覽器進行網路填表報名(建議使用中文版 Internet Explorer 7.0版以上瀏覽器,螢幕解析度 1280×1024 電腦上操作,切勿使用平板電腦或手機報名),報名表件檔案為 "pdf"檔案格式製作,檔案需以"Acrobat Reader"程式開啟,"Acrobat Reader"係 Adobe 公司之產品,該公司網址為 <u>http://www.chinese-t.adobe.com。</u>

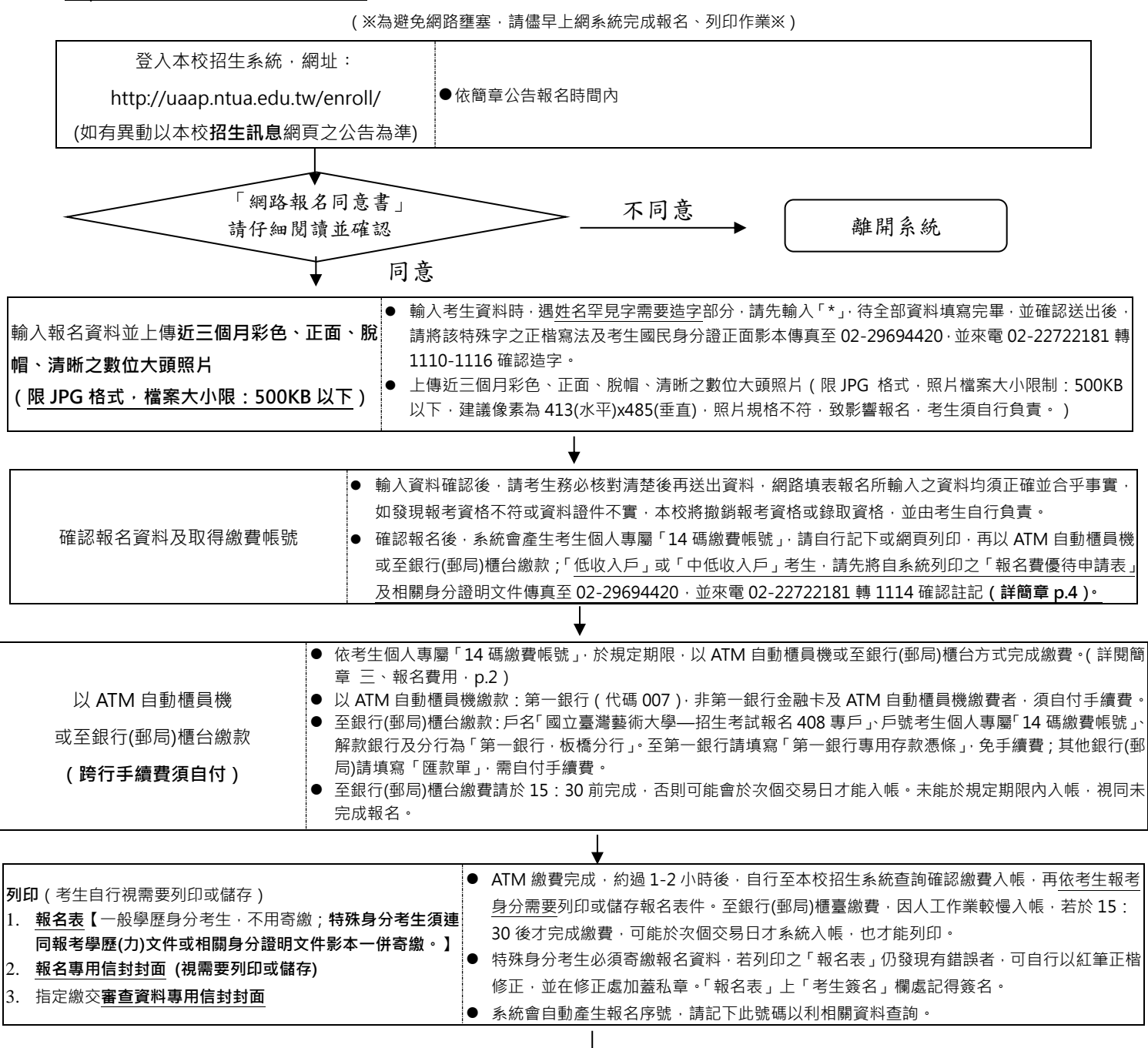

| <b>分別寄繳「報名表件資料」</b> (一般學歷身分考生不用寄繳; <b>特殊</b><br>分考生必須寄繳)、「指定繳交審查資料」 | • | 自行準備信封資料袋·將報名表及報考相關證件影本資料(視考生報考身分需要)及「指定<br>繳交審查資料」·分別裝入準備的信封或資料袋內·封面上各自黏貼其專用信封封面,並依信<br>封封面所列相關資料再檢視後彌封·於規定期限前·分別寄繳(郵戳為憑·逾期不予受理) |
|---------------------------------------------------------------------|---|----------------------------------------------------------------------------------------------------|
|---------------------------------------------------------------------|---|----------------------------------------------------------------------------------------------------|